# Control Hubでのフル外部管理者としてのユーザの設定

| 内容                 |  |
|--------------------|--|
|                    |  |
| 前提条件               |  |
| <u>要件</u>          |  |
| <u>使用するコンポーネント</u> |  |
| <u>設定</u>          |  |
| <u>確認</u>          |  |
|                    |  |

## 概要

このドキュメントでは、Webex Contact Centerのユーザの完全な外部管理者としてユーザを追加 する手順について説明します。

## 前提条件

要件

次の項目に関する知識があることが推奨されます。

- Webex Contact Center 2.0
- Webexコントロールハブ
- この操作は、完全な内部管理者のみが実行できます。

#### 使用するコンポーネント

このドキュメントの情報は、次のソフトウェアのバージョンに基づいています。

• Webex Contact Center 2.0

このドキュメントの情報は、特定のラボ環境にあるデバイスに基づいて作成されました。このド キュメントで使用するすべてのデバイスは、クリアな(デフォルト)設定で作業を開始していま す。本稼働中のネットワークでは、各コマンドによって起こる可能性がある影響を十分確認して ください。

### 設定

ステップ1:にサインインします。 <u>https://admin.webex.com</u>,次に Usersを選択し、 Filter タブをクリ

#### ックし、リストの一番下までスクロールして、 All External Adminstrators

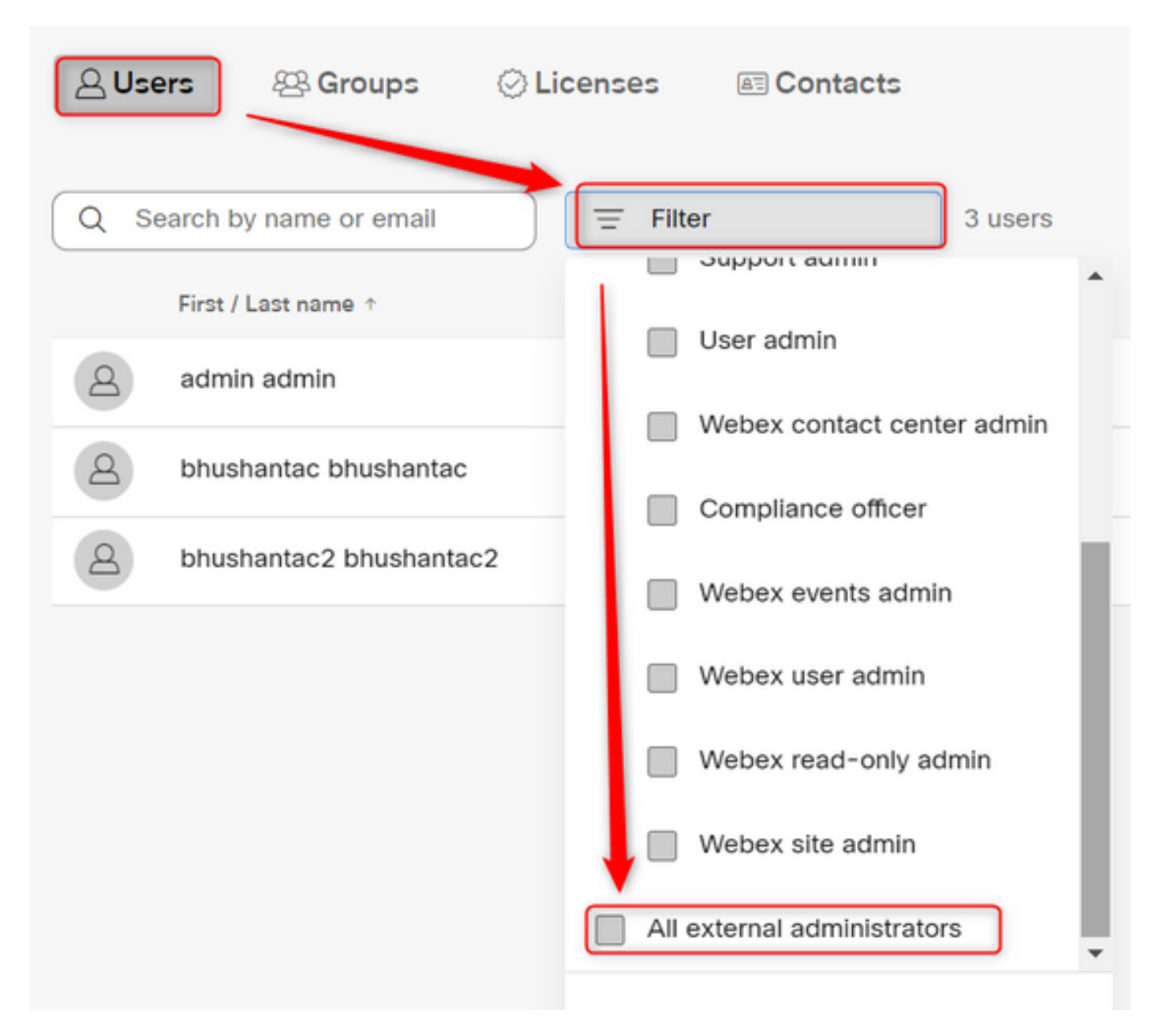

ステップ2:Add External Adminstratorを選択し、ユーザのEメールIDを入力し、Verify Emailを選択 して、Full Adminstrator Privilegesを指定します。

| Users                                        |                          |                 |
|----------------------------------------------|--------------------------|-----------------|
| 은 Users 왕 Groups ⓒ Licenses I Conta          | tacts                    |                 |
| Q Search by name or email = All external adm | nini 3 users Add externa | i administrator |

💊 注:この手順は内部管理者が実行する必要があります

#### Add external administrator

Use this sharing to give admonstrative privilege to exchange who is outside of your own company. To longin presse write the erical actives of the person to which you want to give administrative privilege and their verify them.

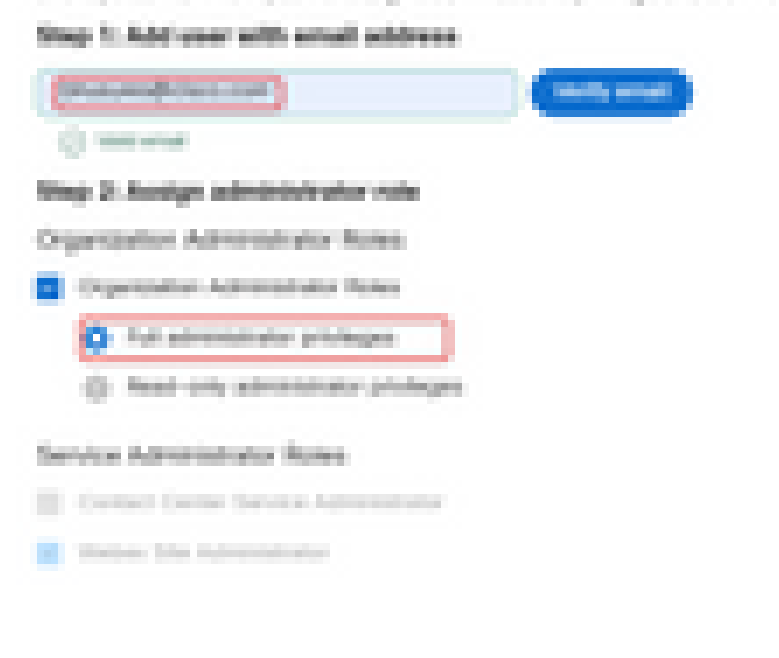

|                                                                                                    | 1000                                                                                                    |
|----------------------------------------------------------------------------------------------------|----------------------------------------------------------------------------------------------------|
| and the second second se |                                                                                                    |
| 1.000                                                                                                    |                                                                                                    |
|                                                                                                    | and the second second second second second second second second second second second second second second second |

Ok

#### Add external administrator

Use this dialog to give administrative privilege to someone who is outside of your own company. To begin please enter the email address of the person to whom you want to give administrative privilege and then verify them.

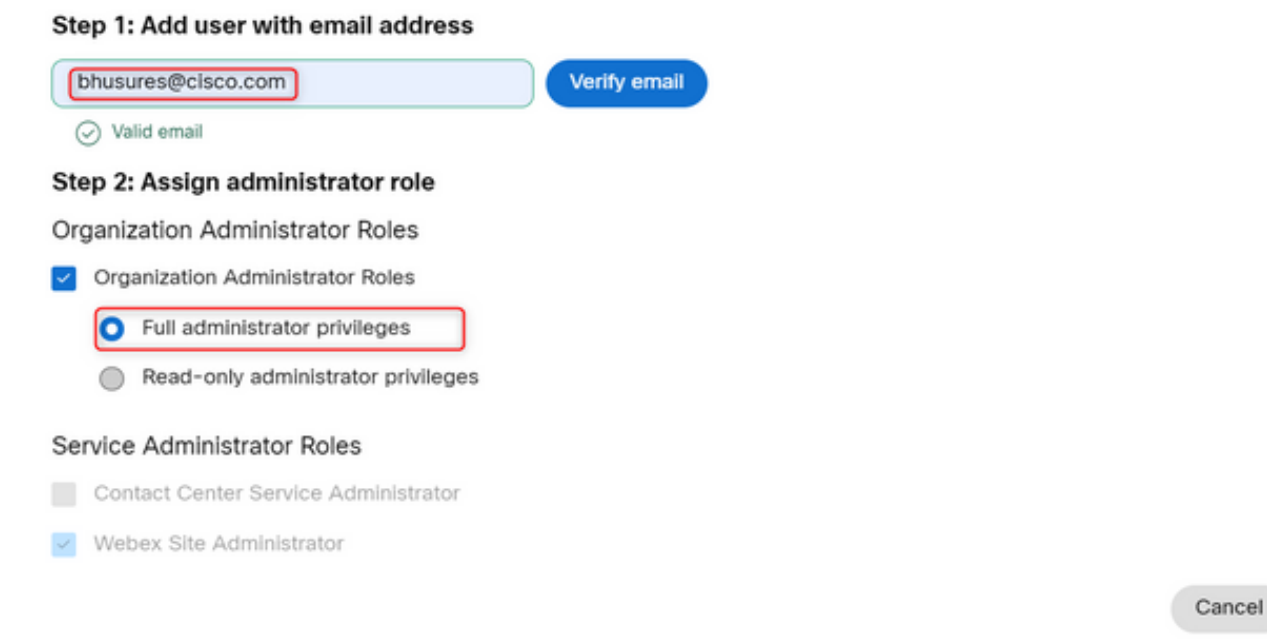

## 確認

ユーザアクセスがフル外部管理者のレベルに更新されていることを確認します。

| 2 | Bhushan Suresh<br>Active · bhusures@cisco.com |                        |                                                                                                    |  |  |
|---|-----------------------------------------------|------------------------|----------------------------------------------------------------------------------------------------|--|--|
|   |                                               |                        |                                                                                                    |  |  |
|   | Administrator roles                           | Organizational         | <ul> <li>Organization administrator</li> <li>Full administrator (i)</li> <li>Read-only administrator (i)</li> </ul> |  |  |
|   |                                               | Services               | Contact center service administrator<br>Webex site administrator roles                                              |  |  |
|   |                                               | Revoke admin privilege | Revoke admin privilege                                                                                              |  |  |

翻訳について

シスコは世界中のユーザにそれぞれの言語でサポート コンテンツを提供するために、機械と人に よる翻訳を組み合わせて、本ドキュメントを翻訳しています。ただし、最高度の機械翻訳であっ ても、専門家による翻訳のような正確性は確保されません。シスコは、これら翻訳の正確性につ いて法的責任を負いません。原典である英語版(リンクからアクセス可能)もあわせて参照する ことを推奨します。